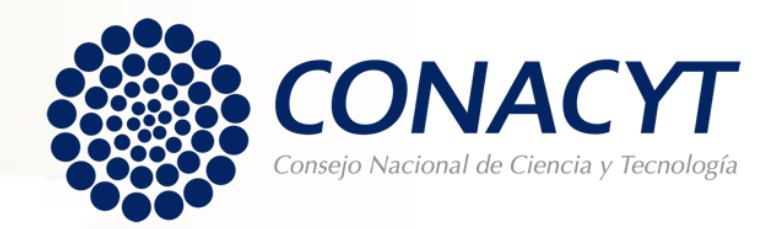

# Procedimiento para solicitar la Carta de Reconocimiento

Becas para Estancia Posdoctoral Nacional / Estancia Sabática Nacional/Retenciones /Repatriaciones

Convocatorias a partir del 2018 (MIIC)

## Lo invitamos ejercer su derecho de petición en apego al artículo 8º de la Constitución Política de los Estados Unidos Mexicanos:

**Articulo 8vo.** Los funcionarios y empleados públicos respetarán el ejercicio del derecho de petición, siempre que ésta se formule por escrito, de manera pacífica y respetuosa; pero en materia política sólo podrán hacer uso de ese derecho los ciudadanos de la República.

A toda petición deberá recaer un acuerdo escrito de la autoridad a quien se haya dirigido, la cual tiene obligación de hacerlo conocer en breve término al peticionario.

## CARTA DE RECONOCIMIENTO

Documento que se expide a petición del becario por el cual se hace constar que cumplió con el objeto para el cual se le otorgó la beca, lo que implica también que no tiene adeudos con Conacyt.

Antes de iniciar su proceso de solicitud de Carta de Reconocimiento le pedimos tener preparada la siguiente documentación:

- **Constancia de término** expedida por la Dirección de Vocaciones Científicas y SNI.
  - Si no cuenta con la constancia de término, por favor contactar a los responsables de la convocatoria.

Toda la documentación debe estar escaneada a color, en tamaño carta y en formato PDF, con un tamaño menor a 2 MB.

El tiempo de respuesta del trámite es de 30 días hábiles, sin excepción.

## CONSIDERACIONES TÉCNICAS

- Antes de iniciar su trámite deberá actualizar su CVU registrando cualquier cambio en sus datos personales, académicos y adicionales. Le pedimos verificar que la dirección de correo electrónico registrada en la plataforma esté activa para que reciba las notificaciones del proceso de conclusión de la Beca.
- Si usted es becario vigente o si su apoyo se encuentra suspendido <u>no podrá realizar su</u> trámite de conclusión de beca.
- 3. Las plataformas no están diseñadas para consultarse en Tablet, Smartphone o cualquier otro dispositivo móvil.
- 4. Su funcionamiento óptimo es a través del Sistema Operativo Windows.
- Desbloquear los elementos emergentes desde el explorador de Internet (Herramientas> opciones de Internet> privacidad).
- 6. Eliminar las cookies.
- 7. Eliminar el historial de navegación.

## PROCEDIMIENTO

Para ello es necesario que ingrese desde <u>Google Chrome</u> a la siguiente liga:

#### https://www.conacyt.mx/Servicios-en-L%C3%ADnea-Conacyt.html

En el siguiente apartado, en acceso al sistema ingrese con su usuario y contraseña (CVU):

#### Becas Nacionales / en el Extranjero

Ingreso Sistema PeopleSoft

- · Becas al extranjero
- Becas nacionales
- Becas mixtas
- Becas de consolidación

Acceso al Sistema

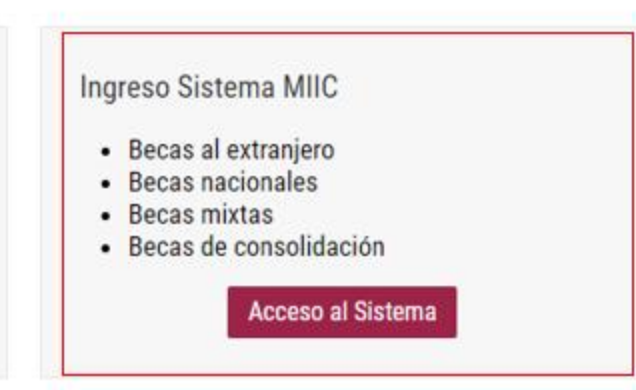

- Ingresar con su usuario y contraseña.
- Seleccionar casilla "No soy un robot".
- Dar clic en "Entrar"

#### GOBJERNO DE MÉXICO

#### CONACYT

♠ > Inicio > Acceso a las aplicaciones CONACYT

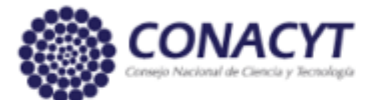

## Sistema de becas

Tus datos personales están protegidos. Consulta nuestras Políticas de Privacidad y manejo de datos personales. ¡Aquí!

| Usuario:    | @unam.mx               |                           |
|-------------|------------------------|---------------------------|
| Contraseña: |                        |                           |
|             | V No soy un robot      |                           |
|             | <u>Registrate aquí</u> | ¿Olvidaste tu contraseña? |
|             |                        | Entrar                    |

- Verificar que su rol de participación sea "Solicitante".
- S<mark>ele</mark>ccionar casilla "Continuar".

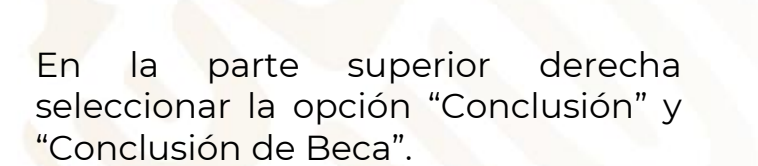

| CONTEND DE<br>MÉXICO                         |        |             |                            | Trámites         | Gobierno      | q    |
|----------------------------------------------|--------|-------------|----------------------------|------------------|---------------|------|
| CONACYT                                      |        |             |                            |                  | In            | icio |
| ♠ > Inicio > Rol de participación            |        |             | No. CVU:                   | @unam.mx         | Sal           | ir   |
|                                              |        |             | 🕒 Tu sesión                | cerrará en 29 r  | mins, 34 segs |      |
| Rol de participación                         | 1      |             |                            |                  |               |      |
|                                              |        |             |                            |                  |               |      |
| Selecciona rol de participación: Solicitante |        | •           |                            |                  |               |      |
|                                              |        |             |                            |                  |               |      |
|                                              | Γ      | Continuar   |                            |                  |               |      |
|                                              |        |             |                            |                  |               |      |
|                                              |        |             |                            | Trámites         | Gobierno      | q,   |
| CONACYT                                      | Inicio | Solicitud 🗸 | Formalización <del>-</del> | Monitoreo +      | Conclusiór    | 1 -  |
| 🗥 > Inicio > Sistema de becas                |        |             | No. CVU:<br>Rol: Solicit   | @unam.mx<br>ante | <u>Salir</u>  | [    |
|                                              |        |             | 🕑 Tu sesión                | cerrará en 29 m  | nins, 56 segs |      |
|                                              |        |             |                            |                  |               |      |

### Sistema de becas

#### Aquí encontrarás los siguientes trámites

- Beca CONACYT de Posgrado en México
- Beca CONACYT de Posgrado en el Extranjero
- Carta de Reconocimiento, conclusión de la Beca

| GOBJERNO DE<br>MEXICO      |                  |                              | Trámites Gobierno Q                                     |
|----------------------------|------------------|------------------------------|---------------------------------------------------------|
| CONACYT                    | I                | nicio Solicitud <del>-</del> | Formalización - Monitoreo - Conclusión -                |
| nicio > Conclusión de beca |                  |                              | @unam.mx <u>Salir</u><br>No. CVU: 1<br>Rol: Solicitante |
|                            |                  |                              | 🕑 Tu sesión cerrará en 29 mins, 40 segs                 |
| Conclusión                 | de beca          |                              |                                                         |
| CURP: 😧                    |                  |                              |                                                         |
| Nombre(s):                 | Primer apellido: |                              | Segundo apellido:                                       |

Nacionalidad:

Sexo:

#### **INSTRUCCIONES**

Aparecerán los datos que Usted ingresó cuando solicitó su beca (CURP, nombre, apellidos, sexo, nacionalidad y estado conyugal).

En la parte inferior derecha, en la sección "Acciones", seleccione el lápiz que brinda la opción de "Solicitar Conclusión".

| Femenino  |             |                          | Mexicana                        |             |              |         |               |  |
|-----------|-------------|--------------------------|---------------------------------|-------------|--------------|---------|---------------|--|
|           |             |                          |                                 |             |              | Manua   | al de usuario |  |
| Número .x | Fecha ini.x | Fecha tér <sub>x</sub> . | Convocatoria ~                  | Ubicación«. | . Grado ac.x | Estatus | Acciones      |  |
|           | 01/sep/2018 | 28/feb/2019              | Estancias Sabática al Extranjer | Extranjero  | Licenciat    | BAJA    | 1             |  |

Estado conyugal:

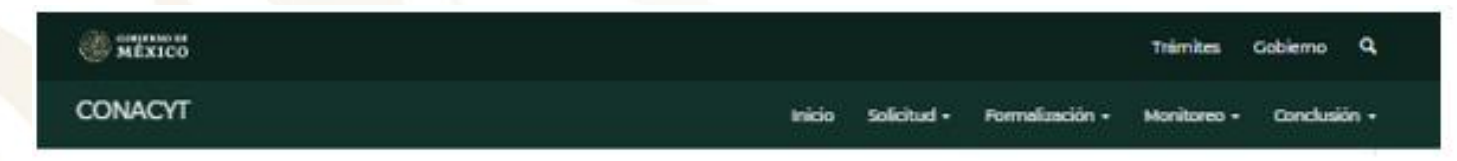

### Carta de conclusión

| Nombre(s):                                                                                                    | e(s): Primer apellido:                                                                                                    |                                                                                                    | Segundo apellido:                                                                                                    |
|----------------------------------------------------------------------------------------------------|----------------------------------------------------------------------------------------------------|----------------------------------------------------------------------------------------------------|----------------------------------------------------------------------------------------------------|
| Inicio de estudios:                                                                                                    | Término de estudio                                                                                                    | D5:                                                                                                    | Solicitud:                                                                                                    |
| inicio de beca:                                                                                                    | Término de beca:                                                                                                    |                                                                                                    | Número de apoyo:                                                                                                    |
| 01/ago/2018                                                                                                    | 31/jul/2019                                                                                                    |                                                                                                    |                                                                                                    |
| Institución:                                                                                                    |                                                                                                    |                                                                                                    | País/Entidad:                                                                                                    |
| COLEGIO DE POSTGRADUAD                                                                                                    | 005                                                                                                    |                                                                                                    | MEXICO                                                                                                    |
| Programa:                                                                                                    |                                                                                                    |                                                                                                    | Apoyo a obtener:                                                                                                    |
| Programa en Botánica                                                                                                    |                                                                                                    |                                                                                                    | Estancia sabática                                                                                                    |
| Carta de reconocimiento. D<br>el objeto para el cual se le oti<br>De no haber cumplido con e<br>Carta de no adeudo. Docun<br>fue suspendida, cancelada<br>económicas frente al CONAC | ocumento que se expide a petic<br>orgó la beca, lo que implica tami<br>l objeto de la beca, el interesado<br>nento expedido por el CONACY<br>con término anticipado o no<br>CYT. Es requisito para solicitar api | ión del Exbecario p<br>bién que no tiene a<br>deberá solicitar:<br>T a solicitud de par<br>o fue ejercida, ha<br>oyos posteriores en<br>Acciones | or el cual se hace constar que cumplió con<br>deudos con CONACYT.<br>te para acreditar que el becario cuya beca<br>quedado liberado de responsabilidades<br>cualquier programa del Consejo. |
| Costo de soncición                                                                                                    | Estatus                                                                                                    | Acciones                                                                                                    | -                                                                                                    |
| carta de reconocimiento                                                                                                    |                                                                                                    | · .                                                                                                    |                                                                                                    |
| Carta de no adeudo                                                                                                    |                                                                                                    | 1                                                                                                    |                                                                                                    |

- Aparecerán los datos correspondientes a su Beca, favor de verificarlos que sean correctos.
- En la parte "Tipo de solicitud", seleccionar el lápiz que se encuentra en la opción "Carta de Reconocimiento".

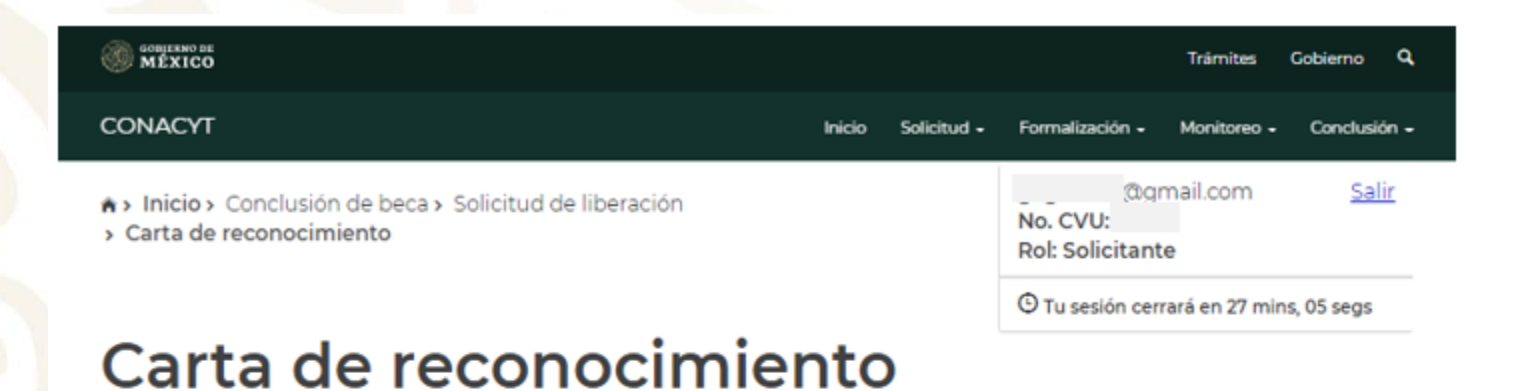

| Forma de titulación*: |   | Fecha obtención grado | *:      |        |
|-----------------------|---|-----------------------|---------|--------|
| Informe de prácticas  | ٣ | 05/ago/2019           | <b></b> |        |
| Título*:              |   |                       |         |        |
|                       |   |                       |         |        |
| Ocupación*:           |   |                       |         |        |
| Profesionistas        |   |                       | *       |        |
| Comentarios*:         |   |                       |         |        |
| Investigador          |   |                       |         |        |
|                       |   |                       |         |        |
|                       |   |                       |         | Guarda |

- Completar todas las secciones:

Forma de titulación: Informe de prácticas.

Fecha de obtención del grado: fecha de presentación del informe y que se especifica en la constancia.

Título: Estancia formativa en XXX (completar con los datos de su estancia).

Ocupación: Profesionistas.

Comentarios: Incluir algún comentario sobre su experiencia.

Al finalizar seleccione "Guardar".

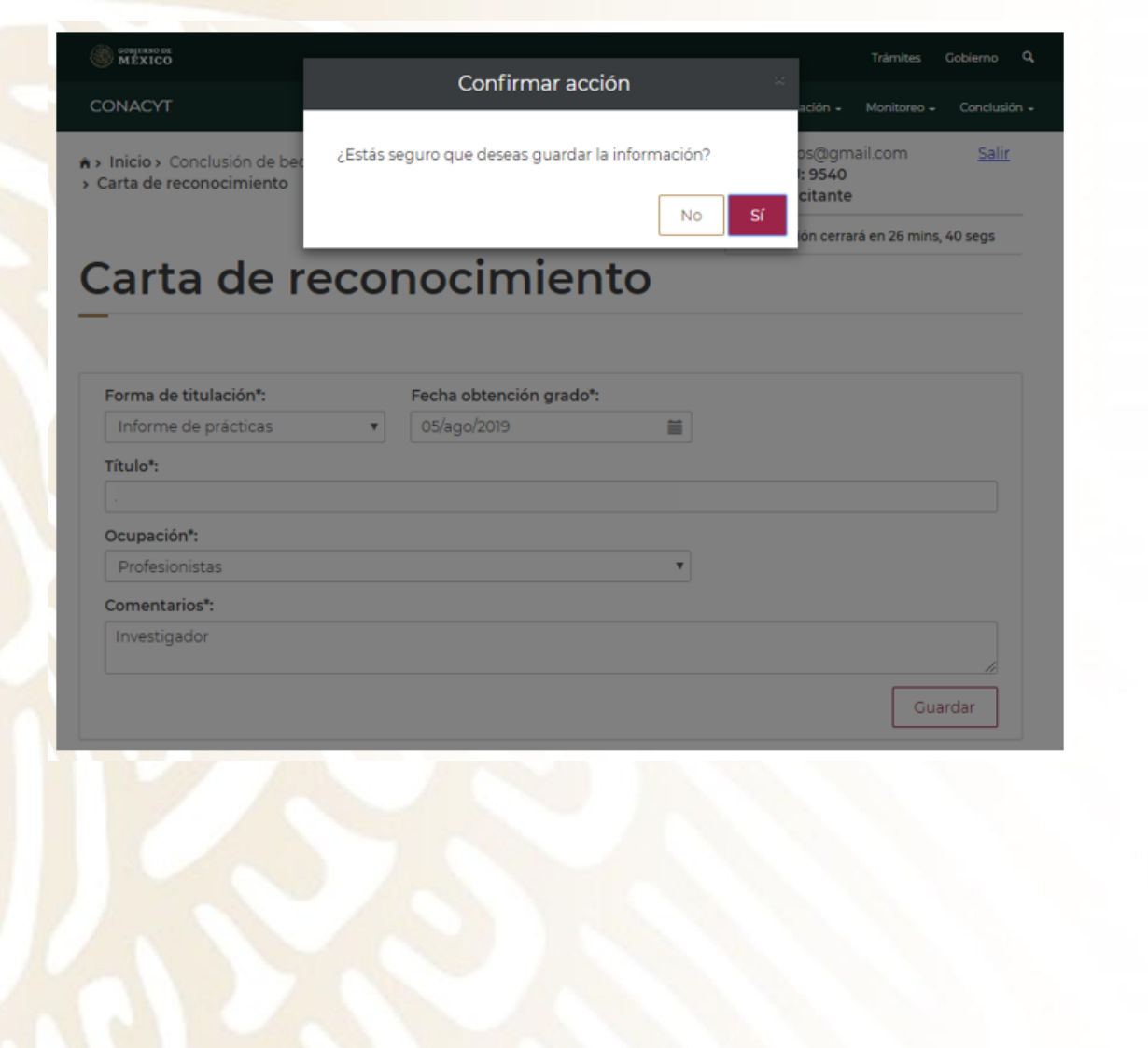

- Después de seleccionar la opción "Guardar", aparecerá un cuadro de diálogo donde se deberá "Confirmar acción". Seleccionar "Sí".
- Deberá aparecer el mensaje que la operación se realizó con éxito.

| GOHERNO DE<br>MÉXICO                                                               |          | M                                       |   |                                                                                   |
|------------------------------------------------------------------------------------|----------|-----------------------------------------|---|-----------------------------------------------------------------------------------|
| DNACYT                                                                             |          | Mensaje                                 |   | ⇒<br>tión + Monitoreo + Conclusión -                                              |
| <ul> <li>Inicio &gt; Conclusión de bec</li> <li>Carta de reconocimiento</li> </ul> | La opera | ación se completó con éxito.<br>Aceptar |   | os@gmail.com <u>Salir</u><br>: 9540<br>citante<br>ión cerrará en 29 mins, 56 segs |
| Carta de re                                                                        | CO       | nocimient                               | 0 |                                                                                   |
| -                                                                                  |          |                                         |   |                                                                                   |
| Forma de titulación*:                                                              |          | Fecha obtención grado*:                 |   |                                                                                   |
| Informe de prácticas                                                               | T        | 05/ago/2019                             | Ħ |                                                                                   |
| Título*:                                                                           |          |                                         |   |                                                                                   |
|                                                                                    |          |                                         |   |                                                                                   |
|                                                                                    |          |                                         |   |                                                                                   |
| Ocupación*:                                                                        |          |                                         |   |                                                                                   |
| Ocupación*:<br>Profesionistas                                                      |          |                                         | ¥ |                                                                                   |
| Ocupación*:<br>Profesionistas<br>Comentarios*:                                     |          |                                         | • |                                                                                   |
| Ocupación*:<br>Profesionistas<br>Comentarios*:<br>Investigador                     |          |                                         | • |                                                                                   |
| Ocupación*: Profesionistas Comentarios*: Investigador                              |          |                                         | T |                                                                                   |

| GOBIERNO DE<br>MÉXICO                                                                                                    |                                                                                                    |                                        |                            | Trámites    | Gobierno | ٩               |
|----------------------------------------------------------------------------------------------------|----------------------------------------------------------------------------------------------------|----------------------------------------|----------------------------|-------------|----------|-----------------|
| DNACYT                                                                                                    | Inicio                                                                                                    | Solicitud -                            | Formalización <del>-</del> | Monitoreo 🗕 | Conclusi | ón <del>-</del> |
|                                                                                                    |                                                                                                    |                                        |                            | G           | uardar   |                 |
| Solicitud de conclusión                                                                                                    |                                                                                                    |                                        |                            |             | e        | )               |
| Deberán contener datos del prog<br>Escaneados en formato PDF (no s<br>Escaneado en tamaño carta, todo<br>a) Título, por ambos lados<br>b) Acta de Examen, cuantas h<br>c) Acta o Constancia Exención | rama y fecha específica de obtención o<br>se aceptan fotografías. Archivo menor<br>o color, ambos lados, desde el docume<br>ojas contenga<br>o de Examene, cuantas hojas contenga | de grado.<br>a 2 MB).<br>nto original. | tatus                      | Acciones    |          | /               |
| Descripcion del anexo                                                                                                    | Nombre dei archivo                                                                                                    | Es                                     | status                     | Acciones    |          |                 |
|                                                                                                    |                                                                                                    |                                        | Subir o                    | documento   |          |                 |
|                                                                                                    |                                                                                                    |                                        |                            |             |          |                 |
|                                                                                                    |                                                                                                    |                                        |                            |             |          |                 |
|                                                                                                    |                                                                                                    |                                        |                            |             |          |                 |
|                                                                                                    |                                                                                                    |                                        |                            |             |          |                 |
|                                                                                                    |                                                                                                    |                                        |                            |             |          |                 |
|                                                                                                    |                                                                                                    |                                        |                            |             |          |                 |

- Seleccionar la opción Acta o Constancia de Exención de Examen.
- Seleccionar "Subir documento".

| MEXICO                                                        |                                                                                                    |                                                                                                    |                                                 | Trâmites C         | Sobierno Q     |
|---------------------------------------------------------------|----------------------------------------------------------------------------------------------------|----------------------------------------------------------------------------------------------------|-------------------------------------------------|--------------------|----------------|
| CONACYT                                                       |                                                                                                    |                                                                                                    |                                                 |                    | Conclusión -   |
| Solicitud d                                                   | e conclusión                                                                                         |                                                                                                    |                                                 |                    | $\Theta$       |
| Deberán con<br>Escaneados e<br>Escaneado er<br>o a) Título, r | tener datos del programa<br>en formato PDF (no se ac<br>h tamaño carta, todo colo<br>por ambos lados | a y fecha específica de obtención<br>eptan fotografías. Archivo meno<br>r, ambos lados, desde el docum | n de grado.<br>r a 2 MB).<br>ento original.     |                    |                |
| * c) Acta                                                     |                                                                                                    | Subir document                                                                                         | o                                               |                    |                |
| Descripc                                                      | !Advertencia!                                                                                        | Al cargar cualquier archivo sobr                                                                       | reescribiră el que ya existe                    |                    |                |
|                                                               | Archivo*:                                                                                            |                                                                                                    |                                                 |                    |                |
|                                                               | Seleccionar archivo                                                                                  | gún archivo seleccionado                                                                               | 2540                                            |                    |                |
| Beca                                                          | solo se permite anexar                                                                               | archivos de tipo PDP no mayor a                                                                        |                                                 |                    | $\oplus$       |
| Movimi                                                        | * Campos obligatorios                                                                                |                                                                                                    | Cancelar Subir are                              | chivo              | $\oplus$       |
|                                                               |                                                                                                    |                                                                                                    |                                                 |                    |                |
| Pagos                                                         |                                                                                                    |                                                                                                    |                                                 |                    | 0              |
|                                                               |                                                                                                    |                                                                                                    |                                                 |                    |                |
| MEXICO                                                        |                                                                                                    |                                                                                                    |                                                 | Trämites           | Gobierno C     |
| CONACYT                                                       |                                                                                                    | Mensaje                                                                                                | *                                               | ida - Maraza       | - Conclusión - |
| CONACTI                                                       |                                                                                                    |                                                                                                    |                                                 |                    |                |
| Solicitud de                                                  | conclusión La ope                                                                                    | ración se completó con éxito.                                                                          |                                                 |                    | $\Theta$       |
|                                                               |                                                                                                    | Aceptar                                                                                                |                                                 |                    |                |
|                                                               |                                                                                                    |                                                                                                    |                                                 |                    |                |
| Escaneados en<br>Escaneados en                                | ener datos del program<br>n formato PDF (no se ac<br>tamaño carta, todo colo                         | a y fecha específica de obtenc<br>eptan fotografías. Archivo mej<br>or, ambos lados, desde el docu     | on de grado.<br>hor a 2 MB),<br>mento original. |                    |                |
| © a) Título, p<br>⊙ b) Acta de<br>≋ c) Acta o C               | or ambos lados<br>Examen, cuantas hojas<br>onstancia Exención de l                                   | contenga<br>Examene, cuantas hojas conte                                                               | nga                                             |                    |                |
| Descripción                                                   | del anexo                                                                                            | Nombre del archivo                                                                                     | Estatus                                         | Accione            | s              |
|                                                               |                                                                                                    |                                                                                                    |                                                 | this deal as a set |                |
|                                                               |                                                                                                    |                                                                                                    | Su                                              | ioir documento     |                |
|                                                               |                                                                                                    |                                                                                                    |                                                 |                    |                |

- De clic en "Seleccionar archivo". En su computadora elija la "Constancia de Término" expedida por la Dirección de Vocaciones Científicas y SNI.
- Seleccionar la opción "Subir archivo"
- Si el proceso se hizo correctamente y el documento cumple con las características de formato y tamaño aparecerá éste mensaje.

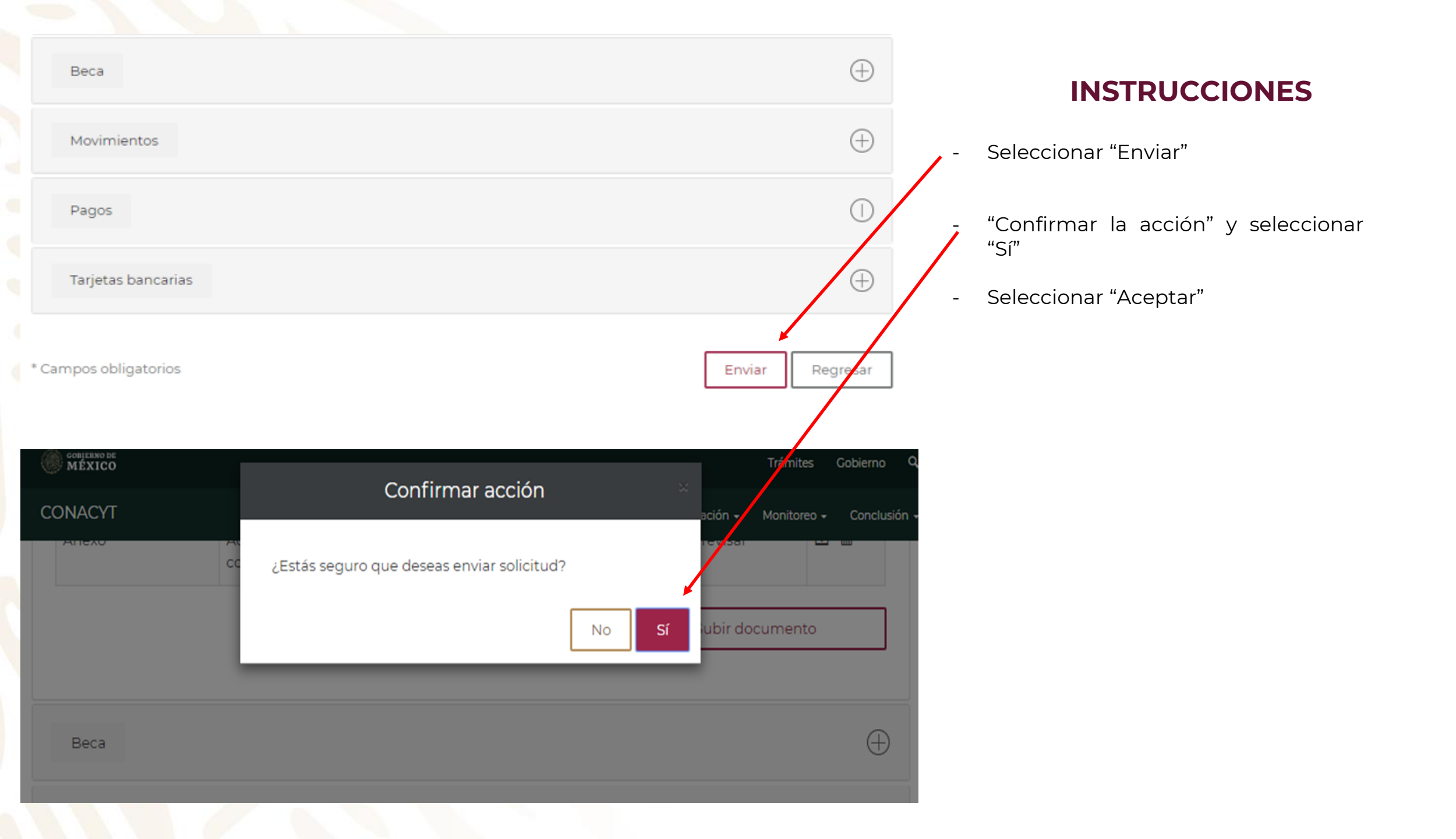

- Seleccionar "Aceptar"

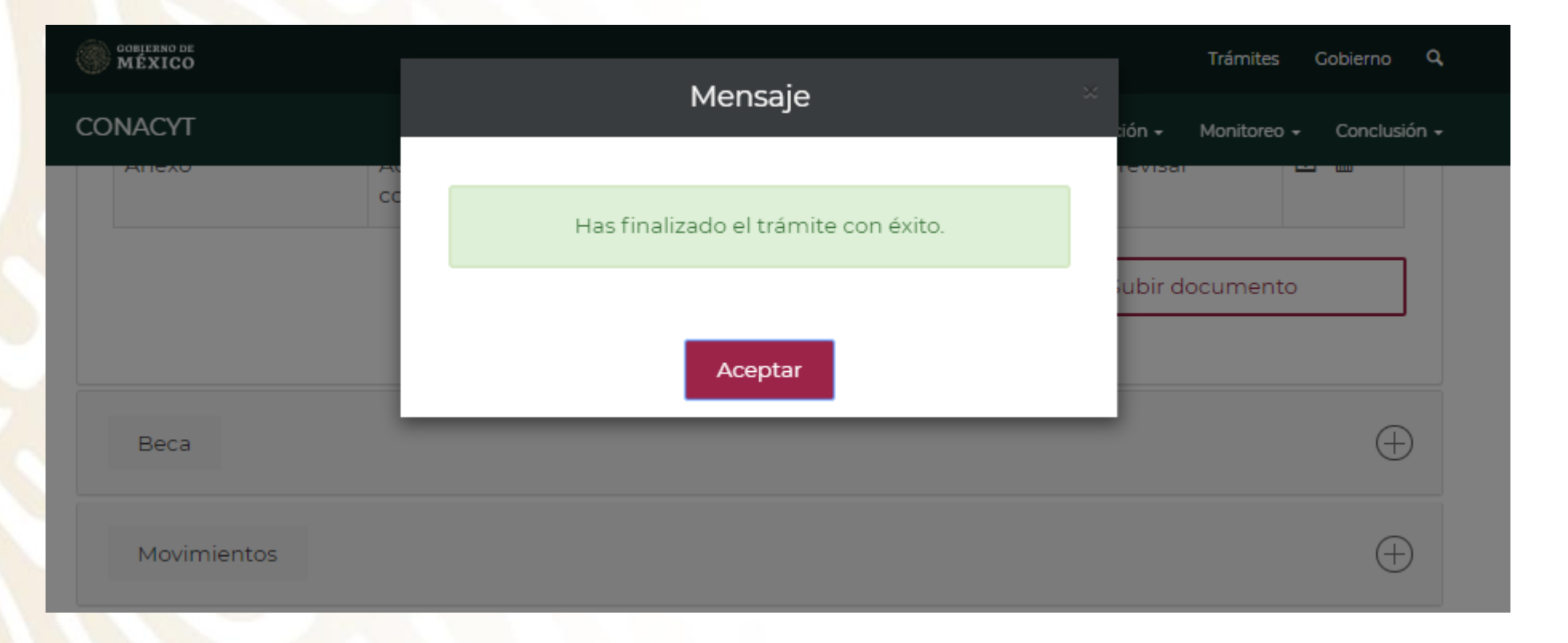

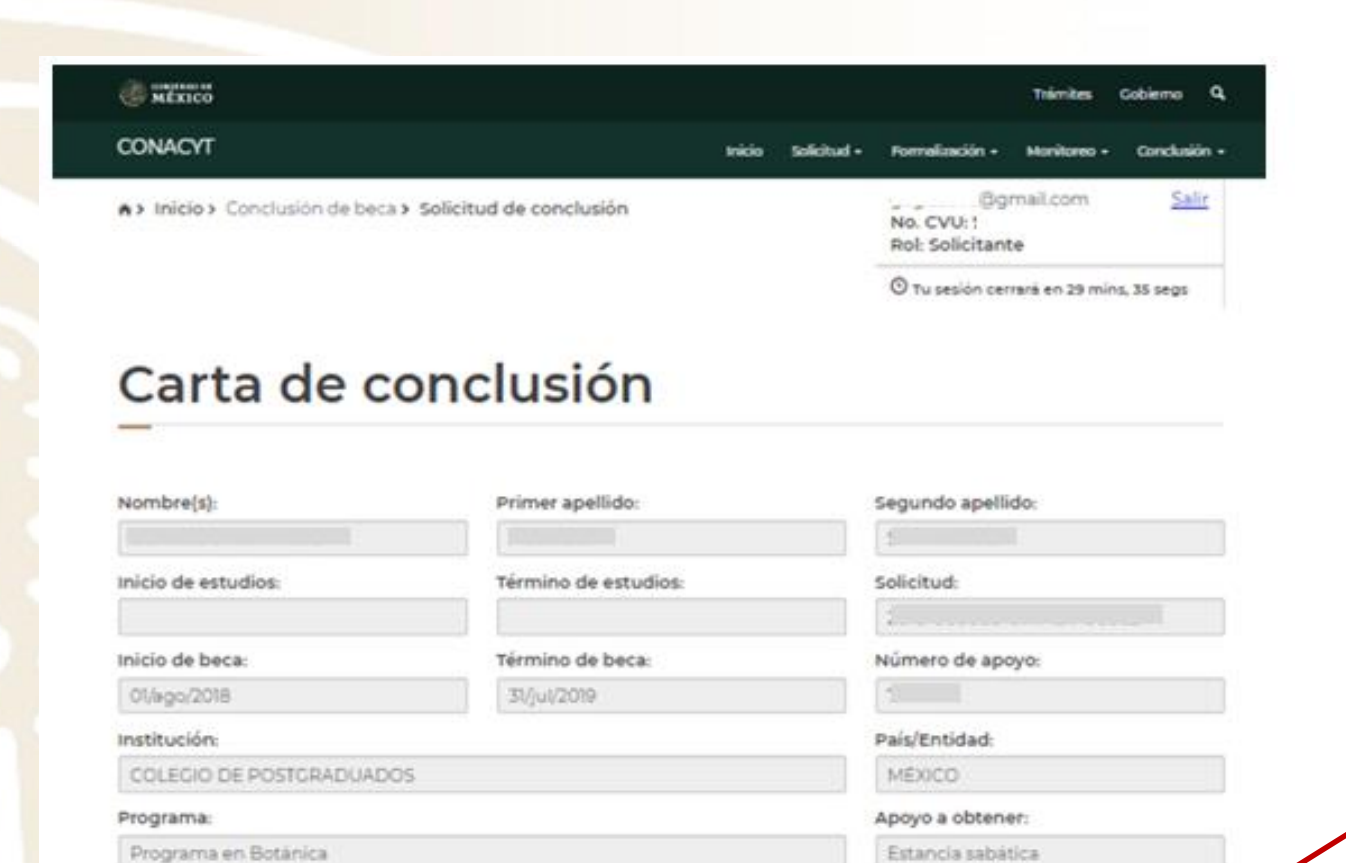

- Si el trámite quedo correctamente concluido,

debe decir: "Enviado"

|   | <br> | dia a | internet a | - 1 - No. | the second | A    |      |      | - 1 -  | - |      | <br> |       | - C | and and |  |
|---|------|-------|------------|-----------|------------|------|------|------|--------|---|------|------|-------|-----|---------|--|
| ~ | me   | sur c | 0014       | 8 00      | HPTO-      | oe i | 8 D4 | eca. | 480.01 |   | 6380 |      | CB 52 |     | 1.00    |  |
|   |      |       |            |           |            |      |      |      |        |   |      |      |       |     |         |  |

Carta de reconocimiento. Documento que se expide a petición del Exbecario por el cual se hace constar que complió con el objeto para el cual se le otorgó la beca, lo que implica también que no tiene adeudos con CONACYT.

De no haber cumplido con el objeto de la beca, el interesado deberá solicitar:

Carta de no adeudo. Documento expedido por el CONACYT a solicitud de parte para accentar que el becario cuya beca fue suspendida, cancelada con término anticipado o no fue ejercida, ha queduco liberado de responsabilidades económicas frente al CONACYT. Es reguísito para solicitar apoyos posteriores en curaquier programa del Consejo.

| Tipo de solicitud       | Estatus | Actiones |
|-------------------------|---------|----------|
| Carta de reconocimiento | Enviada | ٩        |

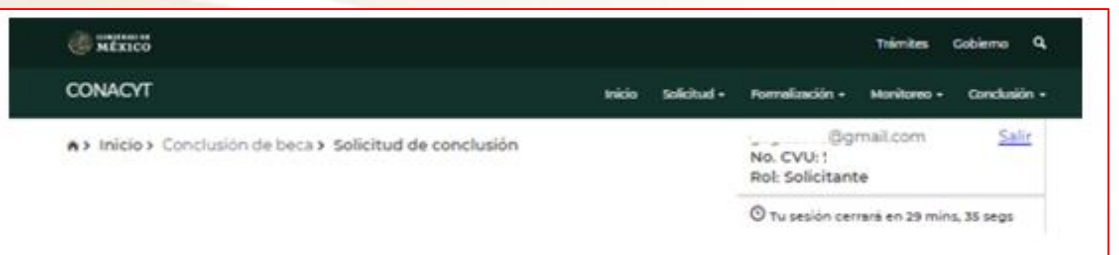

#### Carta de conclusión

| Nombre(s):              | Primer apellido:     | Segundo apellido: |
|-------------------------|----------------------|-------------------|
| Inicio de estudios:     | Término de estudios: | Solicitud:        |
| Inicio de beca:         | Término de beca:     | Número de apoyo:  |
| 01/#go/2018             | 31/jul/2019          | 1                 |
| Institución:            |                      | País/Entidad:     |
| COLEGIO DE POSTGRADUADO | DS                   | MEXICO            |
| Programa:               |                      | Apoyo a obtener:  |
| Programa en Botánica    |                      | Estancia sabática |

•

٠

Al cumplir con el objeto de la beca, el interesado deberá solicitar

Carta de reconocimiento. Documento que se explde a petición del Exbecario por el cual se hace constar que cumplió con el objeto para el cual se le otorgó la beca, lo que implica también que no tiene adeudos con CONACYT.

De no haber cumplido con el objeto de la beca, el interesado deberá solicitar

Carta de no adeudo. Documento expedido por el CONACYT a solicitud de parte para acreditar que el becario cuya beca fue suspendida, cancelada con término anticipado o no fue ejercida, ha quedado liberado de responsabilidades económicas frente al CONACYT. Es requisito para solicitar apoyos posteriores en cualquier programa del Consejo.

| Tipo de solicitud       | Estatus | Acciones |
|-------------------------|---------|----------|
| Carta de reconocimiento | Enviada | 9        |

### **INFORMACIÓN IMPORTANTE**

Durante el proceso usted podrá dar seguimiento a su trámite (estatus de la solicitud):

- En Captura. El becario inició la captura de su solicitud pero no ha hecho el envío formal al Conacyt de la misma. Por lo tanto no puede ser revisada por el técnico correspondiente.
- **Enviada**. La solicitud se envió correctamente y deberá esperar la retroalimentación del técnico correspondiente.
- Rechazada.Ladocumentaciónenviadapresentóinconsistencias, deberá de subsanar los motivos del rechazo.
- **Corregida.** Se subsanaron los motivos del rechazo y Usted hizo el reenvío de su solicitud para que uno de los Técnicos lo valide nuevamente. Con este estatus no se recibe correo de confirmación de la corrección de la solicitud
- **Para firma.** Su solicitud ya fue aceptada y se encuentra a la espera de la firma de la autoridad responsable por parte del Conacyt.
- Autorizada. Su solicitud fue revisada favorablemente y la autoridad responsable ya dio el visto bueno a su conclusión de beca, pero aun no la puede descargar del sistema.
- Finalizada. Usted podrá ingresar al sistema y descargar su Carta de Reconocimiento.

### gob.mx

#### Estimado(a):

Su Solicitud ha sido enviada correctamente.

Su No. de su Solicitud es:

El trámite de su solicitud es de 30 días, le pedimos conservar el número asignado y ante cualquier comunicación referente a su trámite nos refiera su número de solicitud y estatus de la misma.

Atentamente Subdirección de Exbecarios

En caso de duda aclaración o sugerencia le pedimos contactaros por la dirección de correo electrónico: liberaciondebeca@conacyt.mx

#### ob.mx

#### Carta de Reconocimiento:

Se requiere el comprobante de obtención de grado, exclusivamente, deberá adjuntar Título, por ambos lados (por su denominación en el extranjero, Diploma) o, Transcript, cuantas hojas contenga o Título Sustitutorio. Los documentos mencionados deberán contener todas las firmas, sellos, datos del programa y fecha específica de obtención del grado. Deberán contener el "Apostille" del país de origen y en caso de ser necesario se requerirá la traducción.

Los documentos a adjuntar en el sistema, necesariamente deberán ser escaneados en formato PDF (no se aceptan fotografías), y no ser mayores a 2MB, (de ser mayores el sistema no le permitirá adjuntar sus documentos y mostrará un error). El escaneo de los documentos deberá realizarse a color, ambos lados, desde el documento original.

#### **INSTRUCCIONES**

- Una vez enviado el trámite recibirá el siguiente correo.

MOVER @ MÉXICO

## Directorio

liberaciondebeca@conacyt.mx

Liliana González García Conclusión de Becas al Extranjero ext. 1313 ligonzalez@conacyt.mx

Monsserrat Benítez Pérez Conclusión de Becas Nacionales ext. 1203 monsserrat.benitez@conacyt.mx

Ana Alonso Nava Conclusión de Becas Nacionales (sistema MIIC) <u>ext. 1239</u> <u>aalonso@conacyt.mx</u> Marisol Ordaz Martínez Conclusión de Becas Nacionales (sistema PeopleSoft) Ext. 1228 mordazma@conacyt.mx

Yaris Ana Luisa Cruz Ortega Cartas de No Adeudo y reintegros <u>ext. 1502</u> <u>ycruz@conacyt.mx</u>

Angélica Vianney Aguilar Gutiérrez Jefa de Departamento <u>ext. 1230</u> <u>angelica.aguilar@conacyt.mx</u>

Horario de atención presencial y vía telefónica del Departamento de Exbecarios: de 9:00 a 14:00 horas de Lunes a Viernes.